OBIEE Metadata Repository Deployment Guide Oracle FLEXCUBE Universal Banking Release 14.0.0.00 [February] [2018]

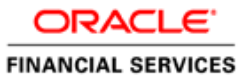

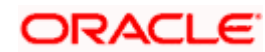

# **Table of Contents**

| 1. OBIEE | E METADATA REPOSITORY DEPLOYMENT GUIDE |  |
|----------|----------------------------------------|--|
| 1.1 In   | TRODUCTION                             |  |
| 1.1.1    | Layers in RPD                          |  |
| 1.1.2    | FCUBS OBIEE RPD                        |  |
| 1.2 Pr   | REREQUISITES                           |  |
| 1.2.1    | Hardware / Software Required           |  |
| 1.3 Di   | EPLOYMENT IN OBIEE 10G                 |  |
| 1.3.1    | RPD Deployment Steps:                  |  |
| 1.3.2    | Web Catalog Deployment Steps           |  |
| 1.3.3    | Web Catalog Permissions Changes        |  |
| 1.4 Di   | EPLOYMENT IN OBIEE 11G                 |  |
| 1.4.1    | Rpd Connection Changes                 |  |
| 1.4.2    | Deploying RPD using Enterprise Manager |  |
|          |                                        |  |

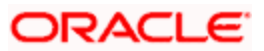

## **1. OBIEE Metadata Repository Deployment Guide**

### 1.1 Introduction

The Oracle Business Intelligence Server is a stand-alone process that maintains the logical data model which it provides to BI Presentation Services via ODBC. Metadata is maintained for the data model in a local proprietary file called the repository file (rpd). On the back-end, the BI Server connects to customer data stores via data source adaptors.

#### 1.1.1 Layers in RPD

The Physical layer defines the data sources to which Oracle BI Server submits queries and the relationships between physical databases and other data sources that are used to process multiple data source queries. The recommended way to populate the Physical layer is by importing metadata from databases and other data sources. The data sources can be of the same or different varieties. You can import schemas or portions of schemas from existing data sources. Additionally, you can create objects in the Physical layer manually.

When you import metadata, many of the properties of the data sources are configured automatically based on the information gathered during the import process. After import, you can also define other attributes of the physical data sources, such as join relationships, that might not exist in the data source metadata. There can be one or more data sources in the Physical layer, including databases, spreadsheets, and XML documents. In this example, you import and configure tables from the sample SH schema included with the Oracle 10g database.

The Business Model and Mapping layer of the Administration Tool defines the business, or logical, model of the data and specifies the mappings between the business model and the Physical layer schemas. This is where the physical schemas are simplified to form the basis for the users' view of the data. The Business Model and Mapping layer of the Administration Tool can contain one or more business model objects. A business model object contains the business model definitions and the mappings from logical to physical tables for the business model.

The main purpose of the business model is to capture how users think about their business using their own vocabulary. The business model simplifies the physical schema and maps the users' business vocabulary to physical sources. Most of the vocabulary translates into logical columns in the business model. Collections of logical columns form logical tables. Each logical column (and hence each logical table) can have one or more physical objects as sources.

There are two main categories of logical tables: fact and dimension. Logical fact tables contain the measures by which an organization gauges its business operations and performance. Logical dimension tables contain the data used to qualify the facts.

The Presentation layer is built after the Physical layer and Business Model and Mapping layer and adds a level of abstraction over the Business Model and Mapping layer. It is the view of the data seen by end users in client tools and applications, such as Oracle BI Answers. The Presentation layer provides a means to further simplify or customize the Business Model and Mapping layer for end users. For example, you can organize columns into catalogs and folders.

Simplifying the view of the data for users makes it easier to craft queries based on users' business needs because you can expose only the data that is meaningful to the users, organize the data in a way that aligns with the way users think about the data, and rename data as necessary for the set of users.

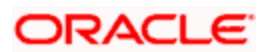

You typically create Presentation layer objects by dragging objects from the Business Model and Mapping layer. Corresponding objects are automatically created in the Presentation layer. Presentation layer objects can then be renamed and reorganized.

### 1.1.2 FCUBS OBIEE RPD

In FCUBS OBIEE we have module specific RPDs. They are named in the format ModuleName.RPD (for example FT.RPD, SI.RPD etc.). In this document we will see how merge all module specific RPDs to FCUBS Metadata RPD. We will also see how to deploy sample dashboards generated using these RPDs.

## 1.2 **Prerequisites**

#### 1.2.1 Hardware / Software Required

| Server              | Oracle 10G AS 10.1.3.3, OBI 10.1.3.3.1, Oracle 10g client, OBIEE 11.1.1.6.0 |
|---------------------|-----------------------------------------------------------------------------|
| Client Workstations | Internet Explorer 6.0, Win2K/Windows XP                                     |

## 1.3 Deployment in OBIEE 10g

There are two major steps in deploying an OBIEE Dashboard, first we need to create the data object metadata (.rpd file) in the OBIEE Administration tool. Then, using the OBIEE Web, we create the Answers based on the .rpd file and assemble them in a Dashboard.

If the OBIEE server is present in Linux machine then merging of module specific repositories should be done using OBIEE Administration Tool installed on Windows machine and the merged repository should be copied from Windows to Linux machine in binary mode.

#### 1.3.1 <u>RPD Deployment Steps:</u>

- Open the following shipment media directory for RPD files. For the modules where modularity has been done, the RPDs will be under <<ShipmentMedia>>\SOFT\FLEXCUBE\_Kernel\<Release\_Folder>\MAIN\<<Module Code>>\OBIEE For example, <<ShipmentMedia>>\SOFT\FLEXCUBE\_Kernel\<Release\_Folder>\MAIN\BC\OBIEE
   For the modules where modularity has not been done, the RPDs will be under <<ShipmentMedia>>\SOFT\FLEXCUBE\_Kernel\<Release\_Folder>\MAIN\Other\_Modules\OB IEE
- 2. Copy and paste the released .rpd files into local installation directory (D:\OBIEE\RPD). If the released .rpd files already there in the local installation directory overwrite them with the newly released files.
- 3. Open the FCUBS\_Full\_Schema.RPD using OBIEE Administration Tool, which will have following tree structure in it.

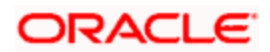

| Oracle BI Administration Tool - FCUBS_Full_Schema.rpd |                            |                                              |  |  |
|-------------------------------------------------------|----------------------------|----------------------------------------------|--|--|
| File Edit View Manage Tools Window Help               |                            |                                              |  |  |
|                                                       |                            |                                              |  |  |
|                                                       | Business Model and Mapping | Physical                                     |  |  |
|                                                       |                            | E- 0 FlexCube<br> -■\$ Connection Pool<br>⊕- |  |  |

4. Open each remaining module specific RPDs (Ex. FT.rpd, PC.rpd, FX.rpd Etc.), one at a time using Administration Tool and do the following. (Username/Password : Administrator/Administrator)

Copy the aliases in the Synonyms folder and paste it to Synonyms folder of FCUBS\_Full\_Schema.RPD

| 🗉 🔰 KERNE | LDEV                             |  |  |  |
|-----------|----------------------------------|--|--|--|
|           |                                  |  |  |  |
| 🕂 🕀 💼 庄   |                                  |  |  |  |
| 📄 📥 Syr   | nonyms                           |  |  |  |
| ÷         | CSTBS_ACCROLE                    |  |  |  |
| ÷         | CSTBS_AMOUNT_TAG                 |  |  |  |
| ÷ ==      | CSTBS_EVENT                      |  |  |  |
| ÷         | CSTMS_PRODUCT                    |  |  |  |
| +         | CSTMS_PRODUCT_ACCROLE            |  |  |  |
| ÷         | CSTMS_PRODUCT_EVENT              |  |  |  |
| ÷         | CSTMS_PRODUCT_EVENT_ACCT_ENTRY   |  |  |  |
| ÷         | CSTMS_PRODUCT_EVENT_ADVICE       |  |  |  |
| 主 🎦       | CSTMS_PRODUCT_GROUP              |  |  |  |
| ÷         | CYTMS_CCY_DEFN                   |  |  |  |
| ÷         | CYTMS_RATE_TYPE                  |  |  |  |
| ÷         | GLTMS_GLMASTER                   |  |  |  |
| ÷         | MITMS_COST_CODE                  |  |  |  |
| ÷         | MITMS_DEFAULT_CODES              |  |  |  |
| ÷         | MITMS_MIS_HEAD                   |  |  |  |
| ÷         | MITMS_POOL_CODE                  |  |  |  |
| ÷         | MITMS_PRODUCT_DEFAULT            |  |  |  |
| ÷         | MSTMS_MSG_TYPE                   |  |  |  |
| ÷         | PC_CSTBS_ACCROLE                 |  |  |  |
| ÷         | PC_CSTBS_AMOUNT_TAG              |  |  |  |
| ÷         | PC_CSTBS_EVENT                   |  |  |  |
| ÷ 🔣       | PC_CSTMS_PRODUCT                 |  |  |  |
| ÷… 💽      | PC_CSTMS_PRODUCT_ACCROLE         |  |  |  |
| ÷… 💽      | PC_CSTMS_PRODUCT_EVENT           |  |  |  |
| ÷         | PC_CSTMS_PRODUCT_EVENT_ACCT_ENT. |  |  |  |
| ÷         | PC_CSTMS_PRODUCT_EVENT_ADVICE    |  |  |  |
| ÷… 💽      | PC_CSTMS_PRODUCT_GROUP           |  |  |  |
| ÷… 💽      | PC_CYTMS_CCY_DEFN                |  |  |  |
| ÷… 💽      | PC_CYTMS_RATE_TYPE_              |  |  |  |
| ÷… 💽      | PC_GLTMS_GLMASTER                |  |  |  |
| ÷… 💽      | PC_MITMS_COST_CODE               |  |  |  |
| ÷… 💽      | PC_MITMS_DEFAULT_CODES           |  |  |  |
| - in 🔤    | DO MITMO MIC LICAD               |  |  |  |

5. Copy and paste the module specific physical folder to the destination repository under database in the physical layer.

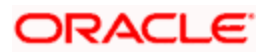

| I KERNELDEV                                |
|--------------------------------------------|
| Sconnection Pool                           |
| 🗄 📲 PC                                     |
|                                            |
|                                            |
| 🕀 🌉 PC_PCTMS_DEBTOR_CATEGORY_DEFN          |
| PC_CSTMS_PRODUCT (row count was not update |
| 🕀 🔣 PC_STTMS_CUSTOMER                      |
| 🖶 🌃 PC STIMS CUST ACCOUNT                  |

6. Copy and paste the module specific business model to the business model and mapping layer of Full schema repository.

| Business Model and Mapping             |                                                                                                    |  |  |  |
|----------------------------------------|----------------------------------------------------------------------------------------------------|--|--|--|
| •••••••••••••••••••••••••••••••••••••• | Pc         12, Contract Master Dimdim         12, Dim Bank Param, Type Values, Country(periodic Inst).         12, Dim For Cstms Product Event Acct Entrydim         13, Da Oliver Classifier |  |  |  |
| Busine                                 | ess Model and Mapping                                                                                                    |  |  |  |
|                                        | CL                                                                                                    |  |  |  |
| ÷                                      | FT                                                                                                    |  |  |  |

7. Copy and paste the module specific presentation catalog(s) to the presentation layer of Full schema repository.

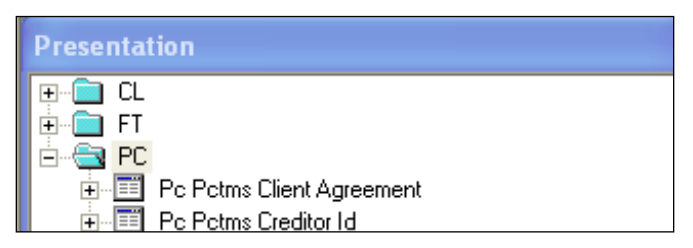

- 8. Close the repository and continue with other module repositories.
- 9. Save the Full Schema repository.

🗄 💼 PC

- 10. Import Initialization Blocks and Variables
- 11. From Full Schema RPD do the following
- 12. Enable the 'Import from Repository' by checking the option in Tools->Options as follows.

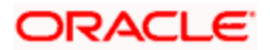

| Options 🛛 🔀                                                                                                    |
|----------------------------------------------------------------------------------------------------|
| General       Sort Objects       Cache Manager       Multiuser       More         Image: Tile when resizing       Display qualified names in diagrams       Display original name for alias in diagrams         Image: Display original name for alias in diagrams       Show Calculation Wizard introduction page       Check out objects automatically         Image: Show row count in physical view       Show row count in physical view       Show statusbar         Image: Show statusbar       Prompt when moving logical columns       Remove unused physical tables after Merge         Image: Allow import from repository       Allow import from repository       Image: Show repository |
| OK Cancel Help                                                                                                    |

Click 'OK' and the following screen is displayed:

| Oracle BI Administration Tool - Metadata1                       |                  |                  |  |  |  |
|-----------------------------------------------------------------|------------------|------------------|--|--|--|
| File Edit View Mana                                             | age Tools Window | Help             |  |  |  |
| New<br>Open<br>Multiuser<br>Close<br>Save<br>Save As<br>Copy As | Ctrl+N<br>Ctrl+S | Busine<br>Busine |  |  |  |
| Import                                                          | ۲.               | from Database    |  |  |  |
| Compare                                                         |                  | through Server   |  |  |  |
| Turn off Compare Mo                                             | de               | from Repository  |  |  |  |
| Merge                                                           |                  | from XMLA        |  |  |  |
| Check Global Consiste                                           | ency Ctrl+K      |                  |  |  |  |

13. Ignore the following alert and click 'Yes'.

| precated feature warning!                                                                                                    |  |  |  |  |
|----------------------------------------------------------------------------------------------------|--|--|--|--|
| The feature "Import from repository" has been deprecated and will not be supported any more. Please consider using project extract and merge instead. Are you sure you want to continue? |  |  |  |  |
| Yes No                                                                                                    |  |  |  |  |

14. Select the module specific source repository from the select repository to update from window as follows:

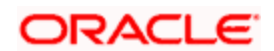

| Repository Import Wizard - Select Repository to Update from |                       |         |                          |  |
|-------------------------------------------------------------|-----------------------|---------|--------------------------|--|
| Select repository to update from:                           |                       |         |                          |  |
|                                                             | Repository            | Mode    | Туре                     |  |
|                                                             | 🛞 AnalyticsWeb        | Online  | DSN                      |  |
|                                                             | 🛞 UBS_Full_Schema     | Offline | Oracle BI Administration |  |
|                                                             | 🚱 KERNELDEV.rpd       | Offline | Repository               |  |
|                                                             | 😥 Metadata1.rpd       | Offline | Repository               |  |
|                                                             | 😥 paint.rpd           | Offline | Repository               |  |
|                                                             | 🚱 PC.rpd              | Offline | Repository               |  |
|                                                             | 🛞 UBS_Full_Schema.rpd | Offline | Repository               |  |
|                                                             | 🚱 UsageTracking.rpd   | Offline | Repository               |  |

**Note**: Select Repository to update from will show the list of repositories available in OracleBI\server\Repository only. So temporarily keep module specific repositories in this location and remove once this step is done.

15. Click 'Next', will show you the objects needs to be imported. Just select 'Initialization Block' from the drop down and click on 'Add with Children'.

| Repository Import Wizard - Objects to Upda | ite                       |                               |
|--------------------------------------------|---------------------------|-------------------------------|
| Initialization Blocks                      |                           | <u>R</u> efresh               |
| T Current_Date                             | Add                       | 🗊 Current_Date (with children |
|                                            | Add with <u>C</u> hildren |                               |
|                                            | Add with <u>Parents</u>   |                               |
|                                            |                           |                               |
|                                            |                           |                               |
|                                            |                           |                               |
|                                            |                           |                               |
|                                            |                           |                               |
| ORACLE                                     |                           |                               |
|                                            |                           |                               |
|                                            | <u>R</u> emove            | <                             |
|                                            |                           | Conset 1                      |
| <u> </u>                                   |                           | Uancel                        |

16. Click'Next' and Finish.

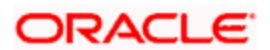

| Repository Import Wizard | - Finish                                                                     |   |
|--------------------------|------------------------------------------------------------------------------|---|
|                          | Following objects will be updated or created:                                | ~ |
|                          | Variable "Current_Date"."CurrentDate"<br>Initialization Block "Current_Date" |   |
|                          |                                                                              |   |
|                          |                                                                              |   |
|                          |                                                                              |   |
|                          |                                                                              |   |
|                          |                                                                              |   |
|                          |                                                                              |   |
|                          |                                                                              |   |
|                          |                                                                              |   |
| ORACLE                   |                                                                              |   |
|                          |                                                                              |   |
|                          |                                                                              |   |
|                          | <                                                                            | > |
|                          |                                                                              |   |
|                          | < <u>B</u> ack Finish Cancel                                                 |   |

17. If labels need to be NLS enabled, externalize the each presentation catalog as follows.

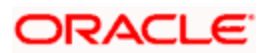

| Presentat     | ion                                    |         |   |
|---------------|----------------------------------------|---------|---|
|               | New Presentation Table                 |         | - |
|               |                                        |         |   |
|               | Display Related                        |         |   |
|               | Check Out                              |         |   |
| <b>.</b>      | Cut                                    | Ctrl+X  |   |
|               | Сору                                   | Ctrl+C  |   |
|               | Paste                                  | Clrl+V  |   |
| ÷             | Delete                                 | Del     |   |
| <b>.</b>      | Mark                                   | I       |   |
| <b>I</b>      | Set Icon                               | I       |   |
| ÷             | Duplicate                              | I       |   |
| ÷             | Duplicate with Business Model          |         |   |
| +             | Expand All                             |         |   |
|               | Check Consistency                      |         |   |
|               | Business Model Diagram                 |         |   |
|               | Physical Diagram                       |         |   |
| <b>.</b>      | Rename                                 | I       |   |
| ÷             | Properties                             | I       |   |
| i i≣ .        | Externalize Display Names              | I       |   |
|               | Externalize Descriptions               | I       |   |
| ÷.            | Contract Parties Details               |         |   |
| <b>+</b>      | Contract Payment Acceptance Ex         | ception |   |
| ÷             | Contract Payment Acceptance Fa         | lte     |   |
| +             | Contract Payment Exception             |         |   |
| ÷             | Contract Payment Fate                  |         |   |
| <b>.</b>      | Contract Shipment Information          |         |   |
| +             | Contract Status Log                    |         |   |
| +             | Contract Udf                           |         |   |
|               | Drafts Details                         |         |   |
|               | Due Amount                             |         |   |
|               | FA Linkage Details<br>ICCE Calculation |         |   |
|               | ICCE Calculation Temp                  |         |   |
|               | ICCE Details                           |         |   |
| +             | ICCE Details Temp                      |         | - |
| and the local |                                        |         |   |

- 18. Save the Full Schema repository.
- 19. Remove Unused Physical Objects as follows:

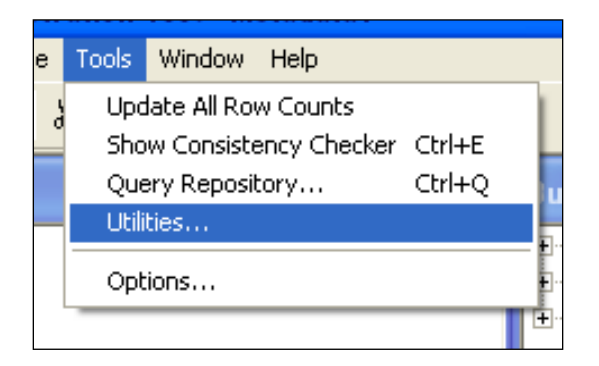

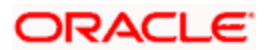

| Utilities                                                                                                    | X                         |
|----------------------------------------------------------------------------------------------------|---------------------------|
| Replace Column or Table in Logical Table Sources<br>Oracle BI Event Tables<br>Externalize Strings<br>Rename Wizard<br>Update Physical Layer<br>Repository Documentation<br>Generate Metadata Dictionary<br>Remove Unused Physical Objects<br>Aggregate Persistence Wizard | Execute<br>Cancel<br>Help |

| Remove Unused Physical Objects                                                                                                    | × |
|----------------------------------------------------------------------------------------------------|---|
| These objects are not used. Do you want to delete them?                                                                                                    |   |
| Type: Physical Table                                                                                                    | • |
| F Show Qualified Name                                                                                                    |   |
| A 01-02 ACVWS_ALL_AC_ENTRIES 2 (Balance Upd = U)     OB-01 ACTM_IB_SETUP     OR 12-01 CSTBS_CONTRACT     OR 15-01 STTBS_ACCOUNT     OR 99 === ORIGINAL OBJECTS SOURCE ===     ORIGINAL OBJECTS SOURCE === |   |
| ACCESS_GRID_ENTITY_DETAILS                                                                                                    | ~ |
| Selected 9964 of 9964 objects (9964 displayed)                                                                                                    |   |
| Yes <u>N</u> o <u>H</u> elp                                                                                                    |   |

#### 20. Click 'Yes'

21. Stop the Oracle BI Server & Oracle BI Presentation server services from services window.

| 🎇 Oracle BI Java Host                 |             | Start | ed Autom | atic Local Sys | stem |
|---------------------------------------|-------------|-------|----------|----------------|------|
| 🎇 Oracle BI Presentation Server       |             | Start | ed Autom | atic Local Sys | stem |
| 🎇 Oracle BI Scheduler                 |             |       | Manua    | l Local Sys    | stem |
| 🗞 Oracle BI Server                    | Chave       | Start | ed Autom | atic Local Sys | stem |
| 🎇 OracleClientCache80                 | Stop        |       | Manua    | l Local Sys    | stem |
| CracleDBConsoleorcl                   | Bauco       | Start | ed Autom | atic Local Sys | stem |
| CracleJobSchedulerORCL                | Pause       |       | Disable  | ed Local Sys   | stem |
| 🙀 Oracleoracle10gDBiSQL*Plus          | Resume      | Start | ed Autom | atic Local Sys | stem |
| Cracleoracle10gDBTNSListener          | Restart     | Start | ed Autom | atic Local Sys | stem |
| 🙀 Oracleoracle10gDBTNSListenerS_NQ    | All Tasks   |       | Autom    | atic Local Sys | stem |
| CracleServiceORCL                     | D - fue als | Start | ed Autom | atic Local Sys | stem |
| Rerformance Logs and Alerts           | Refresh     | _     | Manua    | l Network      | s    |
| 🍓 Plug and Play                       | Properties  | Start | ed Autom | atic Local Sys | stem |
| 🍓 Portable Media Serial Number Servic |             | -1    | Manua    | l Local Sys    | stem |
| 🎇 Print Spooler                       | Неір        | Start | ed Autom | atic Local Sys | stem |
| adas                                  |             |       |          |                |      |

22. If server is present in Linux then go to <InstallDrive>/OracleBI/setup folder and execute the following command to stop BI Server and BI Presentation Server.

./run-sa.sh stop

./run-saw.sh stop

23. Rename the repository to FlexCube.rpd and put in following location:

OracleBI\server\Repository

If Server is present in Linux machine then copy FlexCube.rpd in binary mode to:

<OracleBI InstallDir>\server\Repository

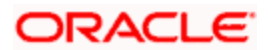

24. Open OracleBI\server\config\NQSConfig.INI and change the property as below:

Star = FlexCube.rpd, DEFAULT;

Under CACHE set ENABLE = NO

| 🖡 NQSConfig. INI - Notepad                                                                                                    |
|----------------------------------------------------------------------------------------------------|
| File Edit Format View Help                                                                                                    |
| ######################################                                                                                                    |
| #                                                                                                    |
| <ul> <li># Repositories are defined as logical repository name - file name</li> <li># pairs. ODBC drivers use logical repository name defined in this</li> <li># section.</li> <li>#</li> </ul>                  |
| <ul> <li># All repositories must reside in OracleBIserver\Repository</li> <li># directory, where OracleBI is the directory in which the Oracle BI</li> <li># Server software is installed.</li> <li>#</li> </ul> |
| [REPOSITORY]                                                                                                    |
| Star = FlexCube.rpd, DEFAULT;                                                                                                    |
| ######################################                                                                                                    |
| [CACHE]                                                                                                    |
| ENABLE = NO;<br>// A comma separated list of <directory maxsize=""> pair(s)<br/>// e.g. DATA_STORAGE_PATHS = "d:\OracleBIData\nQSCache" 500 MB;</directory>                                                      |

#### 1.3.2 Web Catalog Deployment Steps

In OracleBIData\web\catalog create a folder called 'FlexCube'. Change catalog path in OracleBIData\web\config\instanceconfig.xml to point to FlexCube as follows.

| xml version="1.0" encoding="utf-8"?                             |
|-----------------------------------------------------------------|
| <webconfig></webconfig>                                         |
| <serverinstance></serverinstance>                               |
| <dsn>AnalyticsWeb</dsn>                                         |
| <catalogpath>D:/OracleBIData/web/catalog/FlexCube</catalogpath> |
| <javahome>C:\Program Files\Java\jdk1.5.0_06</javahome>          |
| <biforofficeurl>client/OracleBIOffice.exe</biforofficeurl>      |
|                                                                 |

1. Restart the presentation services.

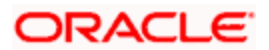

| 🎇 Oracle BI Cluster Controller         |               |         | Manual    | Local S |
|----------------------------------------|---------------|---------|-----------|---------|
| 🖏 Oracle BI Java Host                  |               | Started | Automatic | Local S |
| 🍓 Oracle BI Presentation Server        |               | Started | Automatic | Local S |
| 🏶 Oracle BI Scheduler                  | Start         |         | Manual    | Local S |
| 🆓 Oracle BI Server                     | Stop          | Started | Automatic | Local S |
| 🆓 OracleClientCache80                  | Pause         |         | Manual    | Local S |
| 🎇 OracleDBConsoleorcl                  | Resume        | Started | Automatic | Local S |
| 🏶 OracleJobSchedulerORCL               | Restart       |         | Disabled  | Local S |
| 🏶 Oracleoracle10gDBiSQL*Plus           | úll Tasks 🔹 🕨 | Started | Automatic | Local S |
| 🏶 Oracleoracle10gDBTNSListener         |               | Started | Automatic | Local S |
| Oracleoracle10gDBTNSListenerS_NQ_SCHED | Refresh       | I       | Automatic | Local S |
| 🏶 Oracleoracleas1ASControl             | Broperties    | Started | Automatic | Local S |
| 🎇 Oracleoracleas 1 Process Manager     | riopercies    | Started | Automatic | Local S |
|                                        | Help          | Started | Automatic | Local S |

25. If server is present in Linux then go to <InstallDrive>/OracleBI/setup folder and execute the following command to start BI Presentation Server.

./run-saw.sh start

26. You will see directory created in following structure in OracleBIData\web\catalog.

| 🖃 🧰 FlexCube |
|--------------|
| 🖃 🚞 root     |
| 🗉 🚞 shared   |
| 🗉 🚞 system   |
| 🗉 🚞 users    |

27. Open the following shipment media directory for Web catalogs.

<<Shipment Media>>\SOFT\FLEXCUBE\_Kernel\<Release\_Folder>\<<Module Code>>\OBIEE

- 28. Copy and paste the released .zip files into local directory (D:\OBIEE\WebCatalog). Overwrite with released files, if files already exist.
- 29. Extract all the zip files.
- 30. Copy and paste the extracted files (Except .xml files) into OracleBIData\web\catalog\FlexCube\root\shared
- 31. Copy and paste the .xml files into OracleBI\web\msgdb\customMessages.

#### 1.3.3 Web Catalog Permissions Changes

Once all the module specific web catalogs are extracted to the above location, use catalog
manager to change the permissions of all presentation objects. This is required if the user
wants to edit the saved answers and dashboard.

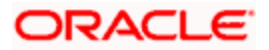

| File Edit View Tools Help<br>Cut Copy Paste 1 Search Explore<br>Tree 33<br>Open Catalog<br>Name<br>Type<br>Owner<br>My Permissi Attributes<br>Date Creat<br>Open Catalog<br>Type:<br>Path<br>D:{OracleEIData;web;catalog;Flex:Cube P Browse<br>User: Administrator<br>Password:<br>Read-Only<br>OK Cancel                                                                                                    | Oracle Business Intelligence Catalog Ma | nager                                                                 |                                                                                                    |                       |               |             |            |            |
|----------------------------------------------------------------------------------------------------|-----------------------------------------|-----------------------------------------------------------------------|----------------------------------------------------------------------------------------------------|-----------------------|---------------|-------------|------------|------------|
| Cut Copy Paste al Search Explore                                                                                                    | File Edit View Tools Help               |                                                                       |                                                                                                    |                       |               |             |            |            |
| Tree 23  Type Owner My Permissi Attributes Date Creat  Name Type Owner My Permissi Attributes Date Creat  Vype:  Path D:\OracleBIData\web\catalog\FlexCube Browse User: Administrator Password: Read-Only OK Cancel                                                                                                    | Cut Copy Paste 🔬 Search Explore         |                                                                       |                                                                                                    |                       |               |             |            |            |
| Image: Solution of the second second seco | 🔁 Tree 🛛 🗖 🗖                            | 🛅 Table 🗙                                                             |                                                                                                    |                       |               |             |            | - 8        |
| Name Type     Open Catalog     Type:     Offine   Path D:\OracleBIData\web\catalog\FlexCube Browse User: Administrator Password: Read-Only OK Cancel                                                                                                    | []                                      | J                                                                     |                                                                                                    |                       |               |             |            | Go         |
| Open Catalog   Type:   Offline   Path   D:\OracleBIData\web\catalog\FlexCube   Browse   User:   Administrator   Password:   C Read-Only   OK   Cancel                                                                                                    |                                         | Name                                                                  |                                                                                                    | Туре                  | Owner         | My Permissi | Attributes | Date Creat |
|                                                                                                    |                                         | Open Cata      Type: Offl Path D:{0 User: Adn Password:     Read-Only | ne Contraction of the second second s | ▼<br>catalog\FlexCube | Browse Cancel |             |            | 3          |
|                                                                                                    |                                         |                                                                       |                                                                                                    |                       |               |             |            |            |

- 32. Open FlexCube catalog in offline mode as shown above and change the permissions as shown below.
- 33. Select each module folder and right click and select Properties Select the owner as 'Administrator' and Check the 'Apply Recursively' enabled as follows:

| Oracle Business Intelligence Catalog Mar                                                                                                    | ager - D:\OracleBIData\web\                                                                                                    | catalog\FlexCube                                                                                                    |                                                                                                    |                                                                                                    |                                                   |                                                                                                    |
|----------------------------------------------------------------------------------------------------|----------------------------------------------------------------------------------------------------|----------------------------------------------------------------------------------------------------|----------------------------------------------------------------------------------------------------|----------------------------------------------------------------------------------------------------|---------------------------------------------------|----------------------------------------------------------------------------------------------------|
| File Edit View Tools Help                                                                                                    |                                                                                                    |                                                                                                    |                                                                                                    |                                                                                                    |                                                   |                                                                                                    |
| Cut Copy Paste a Search Explore                                                                                                    |                                                                                                    |                                                                                                    |                                                                                                    |                                                                                                    |                                                   |                                                                                                    |
| 🖞 Tree 🛛 🗖 🗖                                                                                                    | 🗐 Table 🗙                                                                                                    |                                                                                                    |                                                                                                    |                                                                                                    |                                                   | - 8                                                                                                    |
| Shared     Shared     Shared | /shared         Jame        devices        devices <t< th=""><th>Type           Folder           Eolder           Ctrl+x         er           Ctrl+x         er           Oblete         er           er         er           er         er      <tr tr="">     &lt;</tr></th><th>Owner           System Acc           System Acc           System Acc           System Acc           Administrator           Administrator</th><th>My Permissi           Full           Full</th><th>Attributes<br/>System, H<br/>System, H<br/>System, H</th><th>Go           Date Create           Thu Jun 12           Thu Jun 12           Thu Jun 1</th></t<> | Type           Folder           Eolder           Ctrl+x         er           Ctrl+x         er           Oblete         er           er         er           er         er <tr tr="">     &lt;</tr> | Owner           System Acc           System Acc           System Acc           System Acc           Administrator           Administrator | My Permissi           Full           Full | Attributes<br>System, H<br>System, H<br>System, H | Go           Date Create           Thu Jun 12           Thu Jun 12           Thu Jun 1 |
|                                                                                                    |                                                                                                    |                                                                                                    |                                                                                                    |                                                                                                    |                                                   |                                                                                                    |
|                                                                                                    | <                                                                                                    |                                                                                                    |                                                                                                    |                                                                                                    |                                                   | >                                                                                                    |
|                                                                                                    |                                                                                                    |                                                                                                    |                                                                                                    |                                                                                                    |                                                   |                                                                                                    |

34. Select 'Properties' and the following screen is displayed:

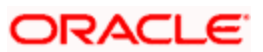

| O Properties                            |                                                                                              | × |
|-----------------------------------------|----------------------------------------------------------------------------------------------|---|
| <u>a</u>                                | PC Edit XML                                                                                  |   |
| Type:<br>Path:                          | Folder<br>/shared/PC                                                                         |   |
| Created:<br>Modified:<br>Last Accessed: | Thu Jun 12 12:05:02 IST 2008<br>Thu Jun 12 14:51:00 IST 2008<br>Thu Jun 12 18:58:33 IST 2008 |   |
| Owner:                                  | Administrator 💽                                                                              |   |
| Attributes:                             | 🗖 Read-Only 🗖 Hidden 🗖 System                                                                |   |
| Properties:                             | Name Value                                                                                   |   |
|                                         | Edit New Delete                                                                              | • |
| Apply Recursively                       |                                                                                              |   |
|                                         | OK Cancel                                                                                    |   |

35. Again Select the folder, right click and select Permissions

| Oracle Business Intelligence Catalog Man File Edit View Tools Help                                                                                                    | ager - D:\OracleBIDa | ta\web\catalo        | g\FlexCub     | e      |               |             |            |                   |
|----------------------------------------------------------------------------------------------------|----------------------|----------------------|---------------|--------|---------------|-------------|------------|-------------------|
| Cut Copy Paste 3 Search Explore                                                                                                    |                      |                      |               |        |               |             |            |                   |
| 🕄 Tree 🛛 🗖 🗖                                                                                                    | Table ×              |                      |               |        |               |             |            | - 0               |
| Gamma Shared     Gamma Control Control Co | /shared              |                      | Туре          |        | Owner         | My Permissi | Attributes | Go<br>Date Creati |
|                                                                                                    | 🗀 _devices           |                      | Folder        |        | System Acc    | Full        | System, Hi | Thu Jun 12        |
|                                                                                                    | 🗀 _disconnected      |                      | Folder        |        | System Acc    | Full        | System, Hi | Thu Jun 12        |
| BC                                                                                                    | 🗀 _ibots             | Cut                  |               | Ctrl+x | stem Acc      | Full        | System, Hi | Thu Jun 12        |
|                                                                                                    | 🗀 _mktgdefaults      | Copy                 |               | Ctrl+c | stem Acc      | Full        | System, Hi | Thu Jun 12        |
|                                                                                                    | 🗀 BC                 |                      |               | Curry  | ministrator   | Full        |            | Thu Jun 12        |
| <u>-</u>                                                                                                    | CF CF                | Create Shor          | tcut          |        | ministrator   | Full        |            | Thu Jun 12        |
| DV                                                                                                    | a                    | Delete               |               | Delete | ministrator   | Full        |            | Thu Jun 12        |
| FT                                                                                                    | 🗀 cs                 | Rename<br>Smort Dopp | ma (fix rafa) |        | ministrator   | Full        |            | Thu Jun 12        |
| 🔁 FX                                                                                                    | 🗀 DV                 | Siliart Relia        | ne (nx reis)  |        | ministrator   | Full        |            | Thu Jun 12        |
| GLMIS                                                                                                    | 🗀 FT                 | Refresh              |               |        | ministrator   | Full        |            | Thu Jun 12        |
| <u></u> LC                                                                                                    | 🗀 FX                 | Create Fold          | er            |        | ministrator   | Full        |            | Thu Jun 12        |
| 🔁 LD                                                                                                    | 🚞 GLMIS              | Create Repo          | ort           |        | ministrator   | Full        |            | Thu Jun 12        |
| MM                                                                                                    | 🗀 LC                 |                      |               |        | ministrator   | Full        |            | Thu Jun 12        |
| PC                                                                                                    | 🗀 LD                 | Preview              |               |        | ministrator   | Full        |            | Thu Jun 12        |
| RE RE                                                                                                    | 🗀 MM                 | Properties           |               |        | ministrator   | Full        |            | Thu Jun 12        |
|                                                                                                    | DC PC                | rioportaos           | r older       |        | noministrator | Full        |            | Thu Jun 12        |
| SI                                                                                                    | 🗀 RE                 |                      | Folder        |        | Administrator | Full        |            | Thu Jun 12        |
| system                                                                                                    | 🗀 SE                 |                      | Folder        |        | Administrator | Full        |            | Thu Jun 12        |
| users                                                                                                    | 🗀 SI                 |                      | Folder        |        |               | Full        |            | Thu Jun 12        |
|                                                                                                    | <                    |                      | IIII          |        |               |             |            | >                 |

36. Change the permissions by selecting the 'Everyone' in left and change the permission to 'Full Control' and Check the 'Apply Recursively' enabled like below:

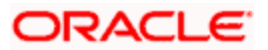

| O Permissions                     |              |     |                                                     |                 |
|-----------------------------------|--------------|-----|-----------------------------------------------------|-----------------|
| 🗀 PC                              |              |     |                                                     |                 |
| Users and groups (Explicit permis | sions)       |     | Additional users and groups                         |                 |
| Name                              | Permission   |     | Name                                                | Туре            |
| Everyone                          | Full Control | < > | Authenticated Users<br>Presentation Server Administ | Group<br>Group  |
| <                                 | >            |     | <                                                   | >               |
| Apply Recursively                 |              |     | l▼ sł                                               | now groups only |
|                                   |              |     | ОК                                                  | Cancel          |

If the server is present in Linux Machine then zip the catalogs which are present in

OracleBIData\web\catalog\FlexCube\root\shared

Except the default folders (ie \_devices, \_disconnected, \_ibots, \_mktgdefaults and the corresponding .atr files) from windows and copy it to

OracleBIData\web\catalog\FlexCube\root\shared in Linux machine

37. Once all the above steps done, start the Oracle BI Server, Oracle BI Presentation Server services from Services window.

If server is present in Linux then go to <InstallDrive>/OracleBI/setup folder and execute the following command to start BI Server and BI Presentation Server.

./run-sa.sh start

./run-saw.sh start

38. Start OC4J from Programs->Oracle Business Intelligence->Start OC4J

In Linux go to <InstallDrive>/OracleBI/oc4j\_bi/bin and execute the following commands to restart the OC4J

oc4j -stop

oc4j –start

- Login to Presentation services from Programs->Oracle Business Intelligence->Presentation Services.
- 40. Enable 'Write Back option to Database' by going to:

Settings->Administration->Manage Privileges->Write Back to Database

41. Give privilege for Presentation Service Administrator.

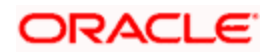

## 1.4 Deployment in OBIEE 11g

### 1.4.1 Rpd Connection Changes

1. Open OBIEE Administration tool.

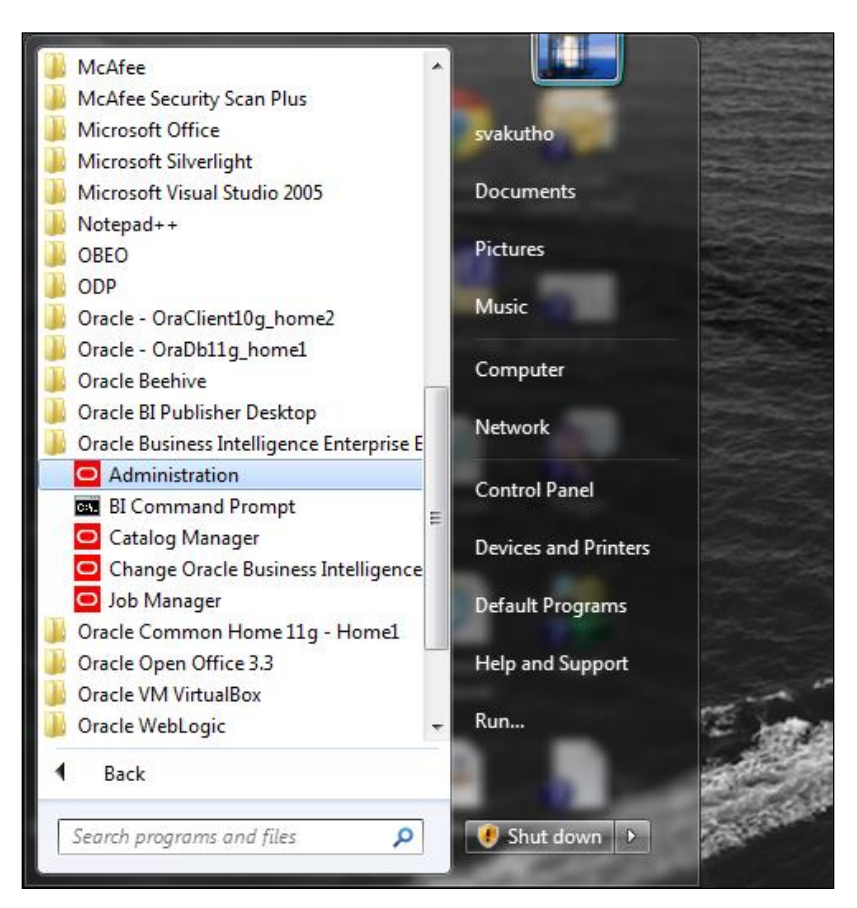

42. Open rpd in offline mode.

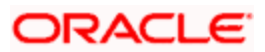

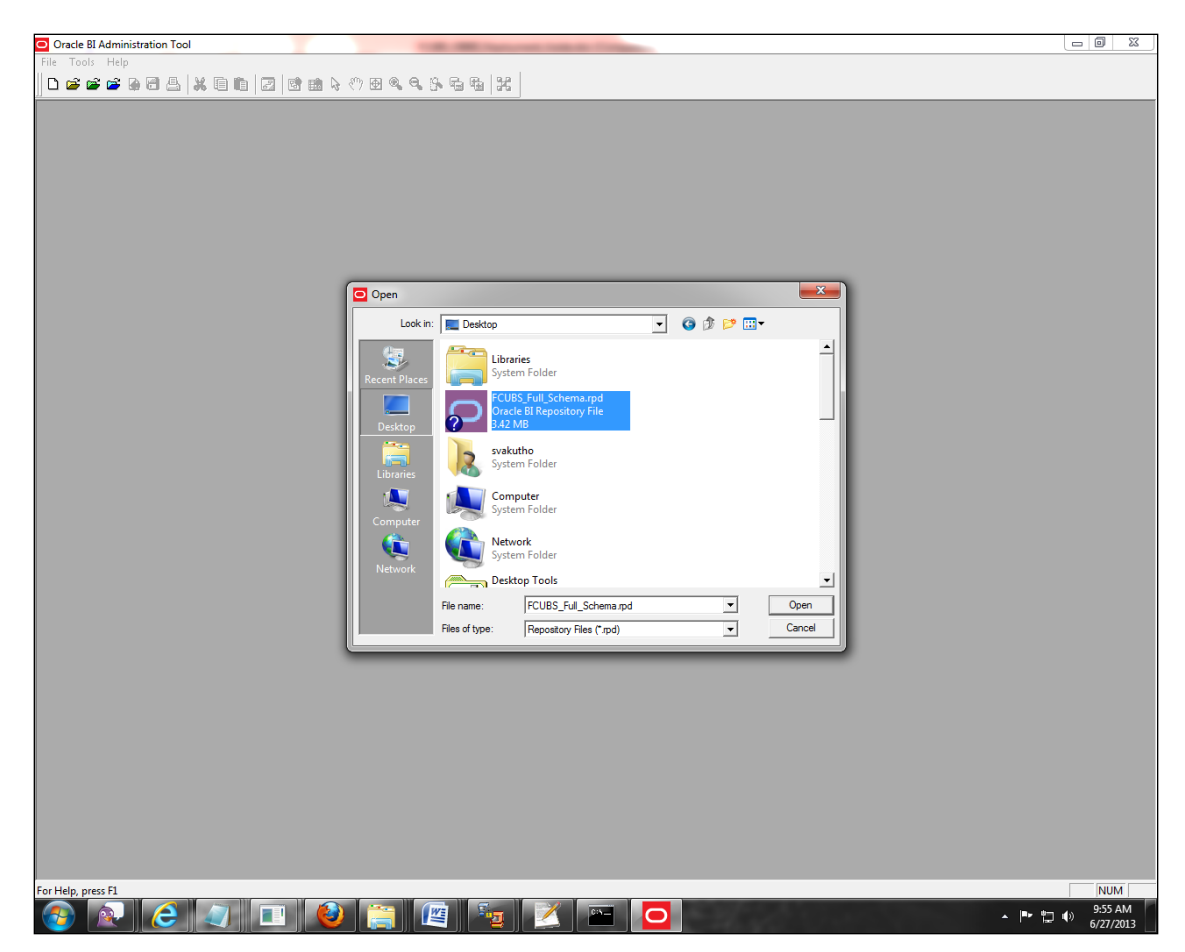

43. Enter Password: Admin123 and click 'OK'.

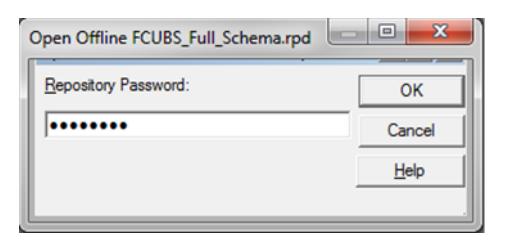

44. Double click on connection pool.

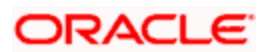

| 🗅 Oracle Bl Administration Tool - FCUBS_Full_Schema rpd 🖂 🗖 🖉 🗮 |                                                                                                    |          |  |  |  |
|-----------------------------------------------------------------|----------------------------------------------------------------------------------------------------|----------|--|--|--|
| <u>File Edit View Manage Tools Diagram Window Help</u>          | File Edit View Manage Iook Diagram Window Help                                                                                                    |          |  |  |  |
| □ ☞ ☞ ☞ ● 비 &   ¥ ▣ 匝   ᠌   앱 曲 ┡ ♡ 된 ♥.                        | <u>666668</u>                                                                                                    |          |  |  |  |
| Presentation                                                    | Business Model and Mapping                                                                                                    | Physical |  |  |  |
| Presentation                                                    | Busines: Model and Mapping  Exercise: Model and Mapping  Exercise: Model a | Physical |  |  |  |
| Connection Pool : "FlexCube". "Connection Pool"                 | p                                                                                                    | NUM      |  |  |  |

45. Change Data source name.

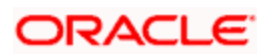

| Connection Pool - Conne    | ection Pool                     |             |
|----------------------------|---------------------------------|-------------|
| General Connection Sc      | ripts XML Write Back Miscellane | eous        |
| Name: Connection           | Pool                            | Permissions |
| <u>C</u> all interface:    | OCI 10g/11g                     | <b>•</b>    |
| Maximum connections:       | 10 🛟                            |             |
| Require fully qualifie     | d table names                   |             |
| D <u>a</u> ta source name: | KD12NEW                         |             |
| Shared logon               |                                 |             |
| <u>U</u> ser name:         | FCUSB121DEV Password:           | •••••       |
| Enable connection          | pooling                         |             |
| <u>T</u> imeout:           | 5                               | (minutes) 💌 |
| Use multithreaded of       | connections                     |             |
| Parameters support         | ed                              |             |
| Isolation level:           | Default                         | <b>_</b>    |
| Description:               |                                 |             |
|                            |                                 | <u> </u>    |
|                            |                                 |             |
|                            |                                 |             |
|                            |                                 |             |
|                            |                                 | <u></u>     |
|                            | OK Cano                         | el Help     |

46. Change Data source name for the marked info given in the below format:

(DESCRIPTION = (ADDRESS\_LIST = (ADDRESS = (PROTOCOL = TCP)(HOST = <*Host Address*>)(PORT = <*Port*>)))(CONNECT\_DATA = (SERVICE\_NAME <*Servicename*>)))

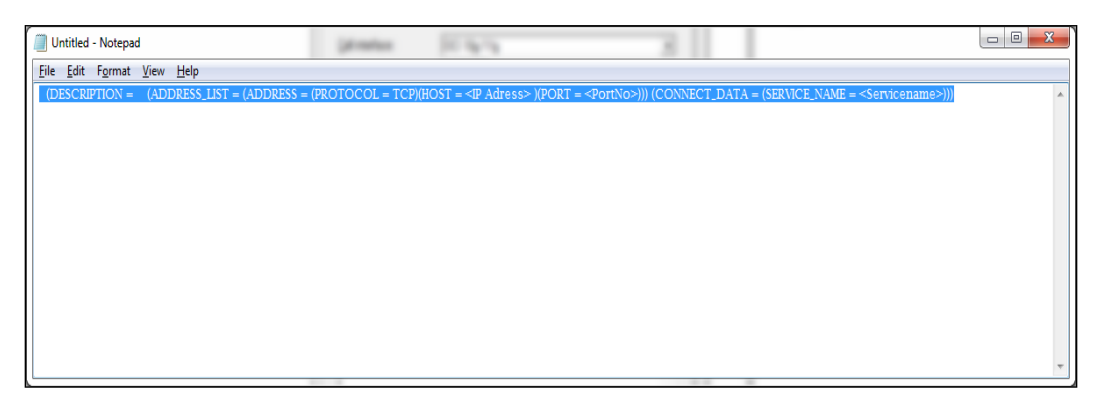

47. Enter User ID and password and click OK. Again enter the same password when it prompts. Save the Rpd changes.

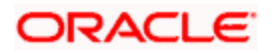

| Connection Pool - Connection Pool |                                             |  |  |  |
|-----------------------------------|---------------------------------------------|--|--|--|
| General Connection Sc             | ripts XML Write Back Miscellaneous          |  |  |  |
| Name: Connection                  | Pool Permissions                            |  |  |  |
| <u>C</u> all interface:           | OCI 10g/11g 🗨                               |  |  |  |
| Maximum connections:              | 10 🕂                                        |  |  |  |
| Require fully qualifie            | ed table names                              |  |  |  |
| D <u>a</u> ta source name:        | (DESCRIPTION = (ADDRESS_LIST = (ADDRESS = ( |  |  |  |
| Shared logon                      |                                             |  |  |  |
| <u>U</u> ser name:                | FCUBSDEV Password:                          |  |  |  |
| Enable connection                 | pooling                                     |  |  |  |
| <u>T</u> imeout:                  | 5 (minutes) 💌                               |  |  |  |
| Use multithreaded o               | connections                                 |  |  |  |
| Parameters support                | ed                                          |  |  |  |
| Isolation level:                  | Default                                     |  |  |  |
| Description:                      |                                             |  |  |  |
|                                   |                                             |  |  |  |
|                                   |                                             |  |  |  |
|                                   |                                             |  |  |  |
|                                   |                                             |  |  |  |
| I                                 | <u> </u>                                    |  |  |  |
|                                   | OK Cancel Help                              |  |  |  |

48. Click 'OK' and the follwing screen is displayed:

| Confirm Pass | word  | x      |
|--------------|-------|--------|
| Password:    | ••••• |        |
|              | ОК    | Cancel |

49. Click 'OK' and the following screen is displayed:

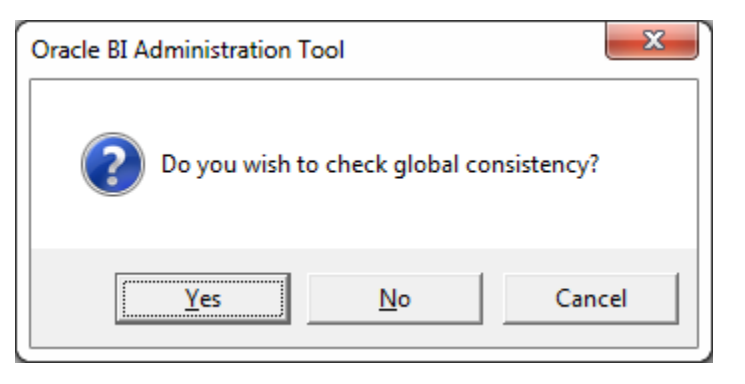

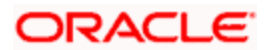

50. Click "Yes.

| Check Consistency           |        |
|-----------------------------|--------|
| Running Consistency Check   |        |
| Invalid Use of EvaluateAggr |        |
|                             |        |
|                             |        |
|                             | Cancel |

51. Click "Close in below window.

| ionsistency Check Manager |                      |                          |                   |               |                  |                     |
|---------------------------|----------------------|--------------------------|-------------------|---------------|------------------|---------------------|
| Display:                  | ) 🗌 <u>W</u> arı     | nings (872)              |                   |               |                  | 62                  |
| Messages:                 |                      |                          |                   |               |                  |                     |
| Message<br>Type           | Object Type          | <b>Object</b>            | Error No.         |               | Error Descripti  | on                  |
|                           |                      |                          |                   |               |                  |                     |
|                           |                      |                          |                   |               |                  |                     |
|                           |                      |                          |                   |               |                  |                     |
|                           |                      |                          |                   |               |                  |                     |
|                           |                      |                          |                   |               |                  |                     |
|                           |                      |                          |                   |               |                  |                     |
|                           |                      |                          |                   |               |                  |                     |
|                           |                      |                          |                   |               |                  |                     |
|                           |                      |                          |                   |               |                  |                     |
| Show <u>Q</u> ualified    | Name                 | Check <u>All</u> Objects | <u>G</u> o To     | <u>С</u> ору  | Close            | Help                |
| A Global Consisten        | cy Check was perform | ned. 0 Error(s) (0 sho   | wn), 872 Warning( | s) (0 shown), | and 0 Best Pract | ice violations(s) ( |

### 1.4.2 Deploying RPD using Enterprise Manager

1. Login to OBIEE Enterprise Manager using OBIEE Admin User ID and Password.

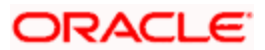

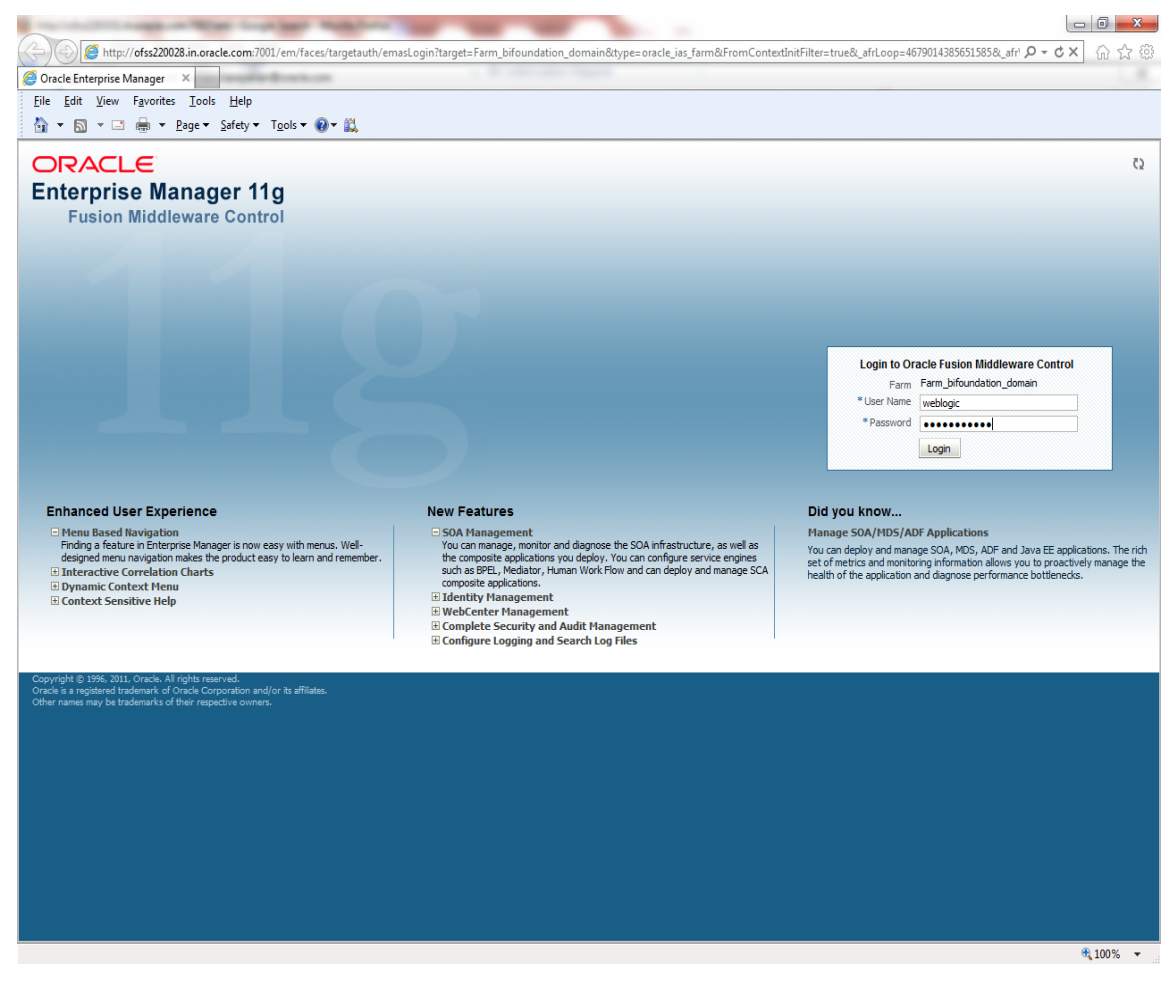

52. Click on core application under Business Intelligence Folder as shown.

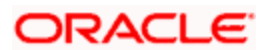

| forsz2033Lin oracle.com/7001/em/      CACLE Enterprise Manager 1     Farm -      Forology      Farm -      Forology      Farm -      Forology      Farm -      Forology      Farm -      Forology      Forology    | ffaces/as/as/wiFarmHome?target=Farm_bifounda<br>11g Fusion Middleware Control<br>Farm_bifoundation_domai | n ()                                                                                                    | s_farm&_afrLoop=27 | '57521891523367#%4( ☆ ▼ C ) 🚷 -                                  | Google             |                           | ٩               |
|----------------------------------------------------------------------------------------------------|----------------------------------------------------------------------------------------------------|----------------------------------------------------------------------------------------------------|--------------------|------------------------------------------------------------------|--------------------|---------------------------|-----------------|
| Farm -      Aropology     Farm -      Aropology     Farm -      Application Deployments     Develogic Domain     Develogic Domain     Develogic Domain     Develogic Domain     Develogic Domain     Corceapplication                                                                                                    | 11g Fusion Middleware Control Farm_bifoundation_domai                                                    | 'n @                                                                                                    |                    |                                                                  |                    |                           |                 |
| Farm  Form  Form | Farm_bifoundation_domai                                                                                  | n ()                                                                                                    |                    |                                                                  |                    | Setup - H                 | elp 👻 Log (     |
| Image: Specific Construction       Image: Specific Construction       Image: Specific Construction       Image: Specific Construction       Image: Specific Construction                                                                                                    | Farm_bifoundation_domai                                                                                  | n 🗊                                                                                                    |                    |                                                                  |                    |                           |                 |
| Farm_bifoundation_domain     Application Deployments     Deployments     Deployments     Deployments     Deployments     Deployments     Correapplication                                                                                                    |                                                                                                    |                                                                                                    |                    |                                                                  |                    | Logged                    | in as weble     |
| Application Deployments      WebLogic Domain      Business Intelligence      Coreapplication                                                                                                    |                                                                                                    |                                                                                                    |                    |                                                                  | Page               | Refreshed Mar 25, 2013 4: | 58:19 PM IS     |
| WebLogic Domain     Business Intelligence     Coreapplication                                                                                                    |                                                                                                    |                                                                                                    |                    |                                                                  |                    |                           |                 |
| Business Intelligence     coreapplication                                                                                                    | Deployments                                                                                              |                                                                                                    | 3                  | ) 🖻 Fusion Middleware                                            |                    |                           | ٢               |
| o coreapplication                                                                                                    |                                                                                                    |                                                                                                    |                    |                                                                  |                    |                           |                 |
| Matadata Descritorian                                                                                                    |                                                                                                    |                                                                                                    |                    |                                                                  |                    |                           |                 |
| /Farm_bifoundation_dom                                                                                                    | ain/bifoundation_domain/BusinessIntelligence                                                             | Up                                                                                                    | (23)               |                                                                  |                    | Up (3)                    |                 |
|                                                                                                    |                                                                                                    | 00%                                                                                                    |                    |                                                                  | 100%               |                           |                 |
|                                                                                                    |                                                                                                    |                                                                                                    |                    |                                                                  |                    |                           |                 |
|                                                                                                    | News                                                                                                    | <b>C</b> 1-1                                                                                                    | -                  |                                                                  |                    |                           |                 |
|                                                                                                    | Name                                                                                                    | Status                                                                                                    | larget             | Name                                                             | Status             | Host                      | CPU Usag<br>(%) |
|                                                                                                    | Application Deployments                                                                                  |                                                                                                    |                    | 🖃 🛅 WebLogic Domain                                              |                    |                           |                 |
|                                                                                                    | adminservice(11,1,1)                                                                                     |                                                                                                    | bi duster          | E P bifoundation_domain                                          |                    |                           |                 |
|                                                                                                    | Cadminservice(11,1,1)                                                                                    |                                                                                                    | bi_couster         | AdminServer                                                      |                    | ofss220331.in.orade       | 0.3             |
|                                                                                                    | analytics(11, 1, 1)                                                                                      |                                                                                                    | bi_duster          | 🖃 🚊 bi_duster                                                    | Û                  |                           |                 |
|                                                                                                    | analytics(11, 1, 1)                                                                                      |                                                                                                    | bi server1         | 💾 bi_server1                                                     | Û                  | ofss220331.in.orade       | 0.              |
|                                                                                                    | biadminservices(11.1.1)                                                                                  | <u>.</u>                                                                                                    | AdminServer        | 🖃 🛅 Business Intelligence                                        |                    |                           |                 |
|                                                                                                    | hiadminutils(11.1.1)                                                                                     | <u>.</u>                                                                                                    | AdminServer        | coreapplication                                                  | Û                  |                           |                 |
|                                                                                                    | bicontentserver(11.1.1)                                                                                  | ↓                                                                                                    | bi_duster          | 🖃 🚞 Metadata Repositories                                        |                    |                           |                 |
|                                                                                                    | bicontentserver(11.1.1)                                                                                  | Ū.                                                                                                    | bi_server1         | 🔯 mds-owsm                                                       |                    | ofss220331.in.orad        |                 |
|                                                                                                    | bilocaladmin(11.1.1)                                                                                     | Û                                                                                                    | bi_duster          |                                                                  |                    |                           |                 |
|                                                                                                    | bilocaladmin(11.1.1)                                                                                     | Û                                                                                                    | bi_server1         | Farm Resource Center                                             |                    |                           | ۲               |
|                                                                                                    | 🖃 🧟 bimiddleware(11.1.1)                                                                                 | Û                                                                                                    | bi_duster ≘        | Before You Begin                                                 |                    |                           |                 |
|                                                                                                    | bimiddleware(11.1.1)                                                                                     | Û                                                                                                    | bi_server1         | Introduction to Oracle Fusion M                                  | liddleware         |                           |                 |
|                                                                                                    | 🖃 🐊 bioffice(11.1.1)                                                                                     | Û                                                                                                    | bi_duster          | Onderstanding Key Oracle Fusion                                  | on Middleware Farr | n Concepts                |                 |
|                                                                                                    | bioffice(11.1.1)                                                                                         | Û                                                                                                    | bi_server1         | Overview of Oracle Fusion Mide                                   | lleware Administra | tion Tools                |                 |
|                                                                                                    | biofficeclient(11.1.1)                                                                                   | Û                                                                                                    | bi_duster          | Getting Started Using Oracle Fr                                  | terprise Manager I | Fusion Middleware Contr   | ol              |
|                                                                                                    | biofficeclient(11.1.1)                                                                                   | Û                                                                                                    | bi_server1         | Navigating Within Fusion Middle                                  | ware Control       |                           |                 |
|                                                                                                    | bipublisher(11.1.1)                                                                                      | <u>Û</u>                                                                                                    | bi_duster          | Starting and Stopping Oracle Fit                                 | usion Middleware   |                           |                 |
|                                                                                                    | bipublisher(11.1.1)                                                                                      | <del>ن</del>                                                                                                    | bi_server1         | Deploying an Application Using                                   | Fusion Middleware  | Control                   |                 |
|                                                                                                    | ■ 🔜 bisearch(11.1.1)                                                                                     | <u>۲</u>                                                                                                    | bi_duster          | Other Resources                                                  |                    |                           |                 |
|                                                                                                    | bisearch(11.1.1)                                                                                         | <u> </u>                                                                                                    | bi_server1         | Oracle Fusion Middleware Reso     Oracle Fusion Middleware Forum | urces on the Web   |                           |                 |
|                                                                                                    | ESSAPP                                                                                                   |                                                                                                    | Di_cluster         |                                                                  |                    |                           |                 |
|                                                                                                    | ESSAPP                                                                                                   | The second second secon | Di_server1         |                                                                  |                    |                           |                 |
|                                                                                                    | mapyiewer(11, 1, 1)                                                                                      | U A                                                                                                    | bi_cluster         |                                                                  |                    |                           |                 |
|                                                                                                    | (1.1.1)     (1.1.1)     (1.1.1)                                                                          | U                                                                                                    | bi_server1         |                                                                  |                    |                           |                 |
|                                                                                                    | □                                                                                                    | <u></u>                                                                                                    | hi duster 🔻        |                                                                  |                    |                           |                 |

53. Click on Lock and Edit and go to Deployment Tab.

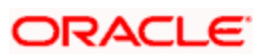

| Error 500Internal Server Error ×   | Oracle BI Catalog      × Business Intelligence Instance      × +                                                                                                    | -                                     |
|------------------------------------|----------------------------------------------------------------------------------------------------|---------------------------------------|
| ofss220331.in.oracle.com:7001/em/f | /faces/as/as/wiFarmHome?target=Farm bifoundation domain&type=oracle ias farm& afrLoop=2757521891523367#%21 🏠 🛡 😋 🚺 🌄 🗸 Google                                         | - م                                   |
|                                    | 11a Fusion Middleware Control                                                                                                    | Setup - Help - Log (                  |
| Farm - A Topology                  |                                                                                                    |                                       |
| ▼                                  |                                                                                                    | Logged in as weblog                   |
| 🖇 Farm_bifoundation_domain         | Business Intelligence Instance      Page R                                                                                                    | Refreshed Mar 25, 2013 4:58:41 PM IST |
| Application Deployments            |                                                                                                    |                                       |
| WebLogic Domain                    | Change Center: P Lock and Edit Configuration                                                                                                    | 3                                     |
| Business Intelligence              | Overview Availability Capacity Management Diagnostics Security Deployment                                                                                             |                                       |
| Metadata P                         | Theduler Marketing Mail                                                                                                    |                                       |
| /Farm_bifoundation_domain          | ain/bifoundation_domain/BusinessIntelligence                                                                                                    |                                       |
|                                    | BI Server Repository                                                                                                    | Apply                                 |
|                                    | This section shows the current installed RPD. You can use this section to configure a shared RPD location.                                                            |                                       |
|                                    | Default RPD EIS MIS BI0009                                                                                                    |                                       |
|                                    | Share Repository                                                                                                    |                                       |
|                                    | RPD Publishing Directory                                                                                                    |                                       |
|                                    |                                                                                                    |                                       |
|                                    | Upload BI Server Repository                                                                                                    |                                       |
|                                    | Use this section to upload a new RPD and its password to your BI Server domain. You may also use this section to re-enter the password if a mistake was me            | ade on a previous upload.             |
|                                    | Repository File Browse                                                                                                    |                                       |
|                                    | Reportery Password                                                                                                    |                                       |
|                                    |                                                                                                    |                                       |
|                                    |                                                                                                    |                                       |
|                                    |                                                                                                    |                                       |
|                                    | BI Presentation Catalog                                                                                                    |                                       |
|                                    | This section shows the current location of the catalog used by Presentation Services. Use this section to change the location of the catalog, or to share the devices | catalog by pointing to a shared       |
|                                    | No. aluoni.                                                                                                    |                                       |
|                                    | Catalog Location \$ORACLE_INSTANCE/bifoundation/OradeBIPresentationServicesComponent/\$COMPONENT_NAME/catalog/SampleAppLite                                           |                                       |
|                                    |                                                                                                    |                                       |
|                                    |                                                                                                    |                                       |
|                                    |                                                                                                    |                                       |
|                                    |                                                                                                    |                                       |
|                                    |                                                                                                    |                                       |
|                                    |                                                                                                    |                                       |
|                                    |                                                                                                    |                                       |
|                                    |                                                                                                    |                                       |
|                                    |                                                                                                    |                                       |
|                                    |                                                                                                    |                                       |
|                                    |                                                                                                    |                                       |
|                                    |                                                                                                    |                                       |
|                                    |                                                                                                    |                                       |

54. Click on Browse and select the Rpd to make it online.

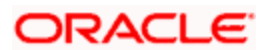

| Business Intelligence Instance - Mozilla Firef  | OX                                                                   |                                             |                                                              |
|-------------------------------------------------|----------------------------------------------------------------------|---------------------------------------------|--------------------------------------------------------------|
| <u>File Edit View History Bookmarks Tools</u>   | Help                                                                 |                                             |                                                              |
| Business Intelligence Instance                  | +                                                                    |                                             |                                                              |
| <b>6</b> (1) ofss220331 in oracle com:7001/em/f | aces/as/as/wiFamHome?target=Farm bifoundation_domain&type=oracle     | ias farm& afrl.con=10855749134760770#%      | S ▼ C Scorale                                                |
| C. Of SELECCENTROLOGY CITY                      | File Upload                                                          | ×                                           |                                                              |
| ORACLE Enterprise Manage                        |                                                                      |                                             | Setup 🗸 Help 🚽 Log Out                                       |
| Farm - A Topology                               | C Desktop > V                                                        | Search Desktop                              |                                                              |
| · · · · · · · · · · · · · · · · · · ·           | Organize X New folder                                                |                                             | Longed in as weblogic                                        |
| E Tarm bifoundation domain                      | organize herroider                                                   |                                             | Page Defrected Jun 27, 2013 10:35:51 AM IST ()               |
| Application Deployments                         | Libraries D5122E30                                                   | <b>^</b>                                    |                                                              |
| Webl ogic Domain                                | Documents                                                            |                                             |                                                              |
| Business Intelligence                           | Music     Fmn1 xml                                                   |                                             |                                                              |
|                                                 | Pictures XML Document                                                |                                             |                                                              |
| Metadata Repositories                           | Subversion 2.58 KB                                                   |                                             |                                                              |
|                                                 | Videos FCUBS_Full_Sche                                               | ma.rpd                                      |                                                              |
|                                                 | Svakutho Oracle BI Reposit                                           | ory File                                    | Arek                                                         |
|                                                 | J. VirtualBox                                                        |                                             | Арріу                                                        |
|                                                 | i catalogmanager fic.txt                                             |                                             |                                                              |
|                                                 | Contacts (2) 969 bytes                                               |                                             |                                                              |
|                                                 | Desktop                                                              | FIS MIS.docx                                |                                                              |
|                                                 | Downloads 👻 🎽 Microsoft Office                                       | Word Document *                             |                                                              |
|                                                 | File name: FCUBS_Full_Schema.rpd -                                   | All Files 👻                                 |                                                              |
|                                                 |                                                                      |                                             |                                                              |
|                                                 |                                                                      | Open V Cancel                               | to reactor the parsward if a mictake was made on a previous  |
|                                                 | upload.                                                              |                                             | to re-enter the password if a mistake was made on a previous |
|                                                 |                                                                      |                                             |                                                              |
| <b>1</b>                                        | Repository File                                                      |                                             | Browse                                                       |
|                                                 | Repository Password                                                  |                                             |                                                              |
|                                                 | Confirm Password                                                     |                                             |                                                              |
|                                                 |                                                                      |                                             |                                                              |
|                                                 |                                                                      |                                             |                                                              |
|                                                 | BI Presentation Catalog                                              |                                             |                                                              |
|                                                 | This section shows the current location of the catalog used by Prese | ntation Services. Use this section to chang | e the location of the catalog, or to share the catalog by    |
|                                                 | pointing to a shared location.                                       |                                             |                                                              |
|                                                 | Catalog Location \$ORACLE INSTANCE/bifoundation/Oracle               | IPresentationServicesComponent/\$COMP       | ONENT NAME/catalog/Sam                                       |
|                                                 |                                                                      |                                             |                                                              |
|                                                 |                                                                      |                                             |                                                              |
|                                                 |                                                                      |                                             |                                                              |
|                                                 |                                                                      |                                             |                                                              |
|                                                 |                                                                      |                                             |                                                              |
|                                                 |                                                                      |                                             |                                                              |
|                                                 |                                                                      |                                             |                                                              |
|                                                 |                                                                      |                                             |                                                              |
|                                                 |                                                                      |                                             |                                                              |
|                                                 |                                                                      |                                             |                                                              |
|                                                 |                                                                      |                                             |                                                              |
|                                                 | 📰 🙆 🚞 😰 🎭 📈 📼                                                        |                                             | ▲ 📑 💭 🌒 10:43 AM                                             |

55. Enter Repository password and Confirm Password as Admin123/Admin123.

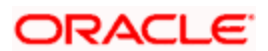

| 🕘 Business Intelligence Instance - Mozilla Fi | irefox                                                                                                    |                                          |
|-----------------------------------------------|----------------------------------------------------------------------------------------------------|------------------------------------------|
| <u>File Edit View History Bookmarks Tor</u>   | ols <u>H</u> elp                                                                                                    |                                          |
| Business Intelligence Instance                | +                                                                                                    | the diversity                            |
| ofss220331.in.oracle.com:7001/en              | n/faces/as/wlFarmHome?target=Farm_bifoundation_domain&type=oracle_ias_farm&_afrLoop=10855749134760770#% 🏫 🛡 🕻 🐉 Google                                                                                                    | ۹ م                                      |
| ORACLE Enterprise Mana                        | Iger 11g Fusion Middleware Control                                                                                                    | Setup → Help → Log Out                   |
| 📑 Farm 👻 🔒 Topology                           |                                                                                                    |                                          |
| <b>∃ -</b>                                    | Oreapplication      O     O | Logged in as weblogic                    |
| Farm_bifoundation_domain                      | Business Intelligence Instance      Page                                                                                                    | Refreshed Jun 27, 2013 10:35:51 AM IST C |
| Application Deployments     Mehl onic Domain  |                                                                                                    |                                          |
| Business Intelligence                         | Change Center: Activate Changes Configuration                                                                                                    |                                          |
| coreapplication                               | Overview Availability Capacity Management Diagnostics Security Deployment                                                                                                    |                                          |
| 🗉 🚞 Metadata Repositories                     | Presentation Repository Scheduler Marketing Mail                                                                                                    |                                          |
|                                               | BI Server Repository         This section shows the current installed RPD. You can use this section to configure a shared RPD location.         Default RPD       GE_POC_GL_EIMIS_Demoold_BI0052         Share Repository       RPD Publishing Directory         Upload BI Server Repository       Upload BI Server Repository         Use this section to upload a new RPD and its password to your BI Server domain. You may also use this section to re-enter the password if a upload.         Repository File       FCUBS_Full_Schema.rpd         Update         Repository Password                                                                                                    | Apply                                    |
| 💿 💿 🧟 🔊                                       |                                                                                                    | 10:45 AM                                 |

56. Click 'Apply'.

57. Click' Activate Changes'.

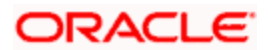

| Business Intelligence Instance - Mozilla Fireford | R. Santorent, Solit-In: Competitive, Margin W.       | Annual States in the local data                                                                                                    |                                                                            |
|---------------------------------------------------|------------------------------------------------------|----------------------------------------------------------------------------------------------------|----------------------------------------------------------------------------|
| Eile Edit View History Bookmarks Tools            | Help                                                 | Andrease Andrease Provide Provide Prov |                                                                            |
| business intelligence instance                    | ar (ar /ar /ulEarmHome/target=Earm bifoundation de   | amain8thmanacacla inc farm81 ofd ann=10255740                                                                                                    | 124760770#9/ \$2 v (2)                                                     |
|                                                   | es/as/as/wrammome:target=ram_biloundation_dc         | manocype=oracle_as_ramoc_ancoop=10033749.                                                                                                    |                                                                            |
|                                                   | 11g Fusion Middleware Control                        |                                                                                                    | Setup + Help + Log Out                                                     |
| Harm 	 Karm 	 Topology                            | coreannlication o                                    |                                                                                                    | Logged in as weblogic                                                      |
| E 🕂 Farm_bifoundation_domain                      | Business Intelligence Instance -                     |                                                                                                    | Page Refreshed Jun 27, 2013 10:35:51 AM IST                                |
| Image: Contraction Deployments                    | -                                                    |                                                                                                    |                                                                            |
| WebLogic Domain                                   | Change Center: 📄 Activate Changes 🛛 🐁                | Release Configuration                                                                                                    | 3                                                                          |
| coreapplication                                   | Overview Availability Capacity Management            | Diagnostics Security Deployment                                                                                                    |                                                                            |
| 🗄 🛅 Metadata Repositories                         | Presentation Repository Scheduler Market             | eting Mail                                                                                                    |                                                                            |
|                                                   |                                                      |                                                                                                    | [mmmmm]]                                                                   |
|                                                   | BI Server Repository                                 |                                                                                                    | Apply                                                                      |
|                                                   | This section shows the current installed RPD. You of | can use this section to configure a shared RPD lo                                                                                                    | cation.                                                                    |
|                                                   | Default RPD FCUBS_Full_Schema_BI0053                 |                                                                                                    |                                                                            |
|                                                   | Share Repository                                     |                                                                                                    |                                                                            |
|                                                   | RPD Publishing Directory                             |                                                                                                    |                                                                            |
|                                                   | Unload DI Comros Donocitom                           |                                                                                                    |                                                                            |
|                                                   | Use this section to unhad a new PDD and its pass     | sword to your PI Server domain. You may also us                                                                                                    | this section to re-enter the password if a mistake was made on a previous  |
|                                                   | upload.                                              | word to your bi server domain. You may also us                                                                                                    | e dis section to re-enter the password if a mistake was made on a previous |
| _                                                 | Repository File                                      |                                                                                                    | Browse                                                                     |
| 1                                                 | Repository Password                                  |                                                                                                    |                                                                            |
|                                                   | Confirm Password                                     |                                                                                                    |                                                                            |
|                                                   |                                                      |                                                                                                    |                                                                            |
|                                                   | PI Procontation Catalog                              |                                                                                                    |                                                                            |
|                                                   | This section shows the current location of the cat   | talog used by Presentation Services. Use this sec                                                                                                    | tion to change the location of the catalog, or to share the catalog by     |
|                                                   | pointing to a shared location.                       |                                                                                                    |                                                                            |
|                                                   | Catalog Location \$ORACLE_INSTANCE/b                 | bifoundation/OracleBIPresentationServicesCompc                                                                                                    | onent/\$COMPONENT_NAME/catalog/Sam;                                        |
|                                                   |                                                      |                                                                                                    |                                                                            |
|                                                   |                                                      |                                                                                                    |                                                                            |
|                                                   |                                                      |                                                                                                    |                                                                            |
|                                                   |                                                      |                                                                                                    |                                                                            |
|                                                   |                                                      |                                                                                                    |                                                                            |
|                                                   |                                                      |                                                                                                    |                                                                            |
|                                                   |                                                      |                                                                                                    |                                                                            |
|                                                   |                                                      |                                                                                                    |                                                                            |
| C                                                 |                                                      |                                                                                                    |                                                                            |

58. Let the below process to complete and click 'Close'.

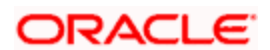

| Business Intelligence Instance - Mozilla  | Firefox                                                                                                    |                                                                                                    |
|-------------------------------------------|----------------------------------------------------------------------------------------------------|----------------------------------------------------------------------------------------------------|
| <u>File Edit View History Bookmarks I</u> | ools <u>H</u> elp                                                                                                    |                                                                                                    |
| Business intelligence instance            | T                                                                                                    |                                                                                                    |
| C C OTSS220331.In.oracle.com.roo1/        | em/faces/as/as/wiharmHomertarget=harm_biroundation_domainoctype=oracie_las_tarnicx_arit_oup=±voss/raster/ov                                                                                                    |                                                                                                    |
| ORACLE Enterprise Man                     | ager 11g Fusion Middleware Control                                                                                                    | Setup → Help → Log Out                                                                                                    |
| Farm - A Topology                         | 0 h H H = 2                                                                                                    | Logged in to weblogic                                                                                                    |
| Farm_bifoundation_domain                  | COPEADDILETION      Business Intelligence Instance                                                                                                    | Page Refreshed Jun 27, 2013 10:35:51 AM IST 🔇                                                                                                    |
| WebLogic Domain     Business Intelligence | Change Center: 🗧 Activate Changes 🛛 Selease Configuration                                                                                                    | 0                                                                                                    |
| coreapplication                           | Overview Availability Capacity Management Diagnostics Security Deployment                                                                                                    |                                                                                                    |
| 🗄 🛅 Metadata Repositories                 | Presentation Repository Scheduler Marketing Mail                                                                                                    |                                                                                                    |
| ii 🔛 Metadata Repositories                | BI Server Repository This section shows the current installed RPD. You can use this section to configure a shared RPD location. Default RPD FCUBS_Full_Schema_BID053 Confirmation Activate Changes - Completed Successfully Uplada B Use this se upload. Ref Repostory Password BI Presentation Catalog This section shows the current location of the catalog used by Presentation Services. Use this section to pointing to a shared location. Catalog Location SORACLE_DISTANCE/bifoundation/OracleBIPresentationServicesComponent/S | Apply<br>ter the password if a mistake was made on a previous<br>ter the password if a mistake was made on a previous<br>ter the password if a mistake was made on a previous<br>wee |

59. Click' Restart' the instance to take the effect of changes.

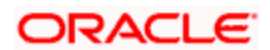

|                                | Iools Help                                                                                                    |                     |
|--------------------------------|----------------------------------------------------------------------------------------------------|---------------------|
| Business Intelligence Instance | +                                                                                                    |                     |
| ofss220331.in.oracle.com:7001  | /em/faces/as/as/wlFarmHome?target=Farm_bifoundation_domain&type=oracle_ias_farm&_afrLoop=10855749134760770#% 🏠 🛡 C 🛛 🚷 - Google                                                                                                    | ٦                   |
|                                | nager 11g Fusion Middleware Control Setup - Het                                                                                                    | o → Log             |
| Farm 🗸 👗 Topology              |                                                                                                    |                     |
| •                              | ☆ coreapplication () Logged in                                                                                                    | as web              |
| Farm_bifoundation_domain       | 💿 Business Intelligence Instance 👻 Page Refreshed Jun 27, 2013 10:3                                                                                                    | 5:51 AM IS          |
| Application Deployments        |                                                                                                    |                     |
| WebLogic Domain                | Change Center: P Lock and Edit Configuration                                                                                                    | (                   |
| coreapplication                | Overview         Availability         Capacity Management         Diagnostics         Security         Deployment                                                                                                    |                     |
| 🗄 🦳 Metadata Repositories      | 🖻 System Shutdown & Startup 💿 🗸 🖂 Capacity Management                                                                                                    | ۰.                  |
|                                | Responsiveness Load                                                                                                    |                     |
|                                | System Components     Bup (5)     Request Processing Time (ms) 36.437<br>Average Query Time (seconds) 69     Active Session<br>Requests (per minute<br>Server Quenes (per second)                                                                                                    | s 0<br>) 1.372<br>) |
|                                | System Status Manage System                                                                                                    |                     |
|                                |                                                                                                    | E.                  |
|                                | Diagnostics                                                                                                    |                     |
|                                | Most Recent Errors Before You Begin                                                                                                    | © <b>-</b>          |
|                                | Severity Messane     Severity Messane                                                                                                    |                     |
|                                | Severity     Severity     Severity                                                                                                    |                     |
|                                | Meean attribute access geneg.     If your Administration Tasks     Configuration Tasks                                                                                                    |                     |
|                                | Beverity MBean attribute access denied.                                                                                                    |                     |
|                                | Severity Mean attribute across depind                                                                                                    |                     |
|                                | Monange single single sin |                     |
|                                | Most Recent Warnings Other Resources Other Resources                                                                                                    |                     |
|                                | Seventy Message                                                                                                    |                     |
|                                | Severity Failed to get status for java components.                                                                                                    | 1                   |
|                                | Severity Failed to get status for Java deployment: {0}                                                                                                    |                     |
|                                | Severity                                                                                                    |                     |
|                                | A Failed to get status for Java deployment: bisearch#11.1.1                                                                                                    |                     |
|                                | Failed to get status for Java deployment: blearch#11.1.1     View / Search Log Files                                                                                                    |                     |

60. This completes the deployment.

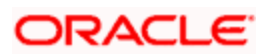

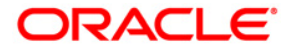

OBIEE Metadata Repository Deployment Guide [February] [2018] Version 14.0.0.0

Oracle Financial Services Software Limited Oracle Park Off Western Express Highway Goregaon (East) Mumbai, Maharashtra 400 063 India

Worldwide Inquiries: Phone: +91 22 6718 3000 Fax:+91 22 6718 3001 www.oracle.com/financialservices/

Copyright © [2007], [2018], Oracle and/or its affiliates. All rights reserved.

Oracle and Java are registered trademarks of Oracle and/or its affiliates. Other names may be trademarks of their respective owners.

U.S. GOVERNMENT END USERS: Oracle programs, including any operating system, integrated software, any programs installed on the hardware, and/or documentation, delivered to U.S. Government end users are "commercial computer software" pursuant to the applicable Federal Acquisition Regulation and agency-specific supplemental regulations. As such, use, duplication, disclosure, modification, and adaptation of the programs, including any operating system, integrated software, any programs installed on the hardware, and/or documentation, shall be subject to license terms and license restrictions applicable to the programs. No other rights are granted to the U.S. Government.

This software or hardware is developed for general use in a variety of information management applications. It is not developed or intended for use in any inherently dangerous applications, including applications that may create a risk of personal injury. If you use this software or hardware in dangerous applications, then you shall be responsible to take all appropriate failsafe, backup, redundancy, and other measures to ensure its safe use. Oracle Corporation and its affiliates disclaim any liability for any damages caused by use of this software or hardware in dangerous applications.

This software and related documentation are provided under a license agreement containing restrictions on use and disclosure and are protected by intellectual property laws. Except as expressly permitted in your license agreement or allowed by law, you may not use, copy, reproduce, translate, broadcast, modify, license, transmit, distribute, exhibit, perform, publish or display any part, in any form, or by any means. Reverse engineering, disassembly, or decompilation of this software, unless required by law for interoperability, is prohibited.

The information contained herein is subject to change without notice and is not warranted to be error-free. If you find any errors, please report them to us in writing.

This software or hardware and documentation may provide access to or information on content, products and services from third parties. Oracle Corporation and its affiliates are not responsible for and expressly disclaim all warranties of any kind with respect to third-party content, products, and services. Oracle Corporation and its affiliates will not be responsible for any loss, costs, or damages incurred due to your access to or use of third-party content, products, or services.